### Just Apple Mail

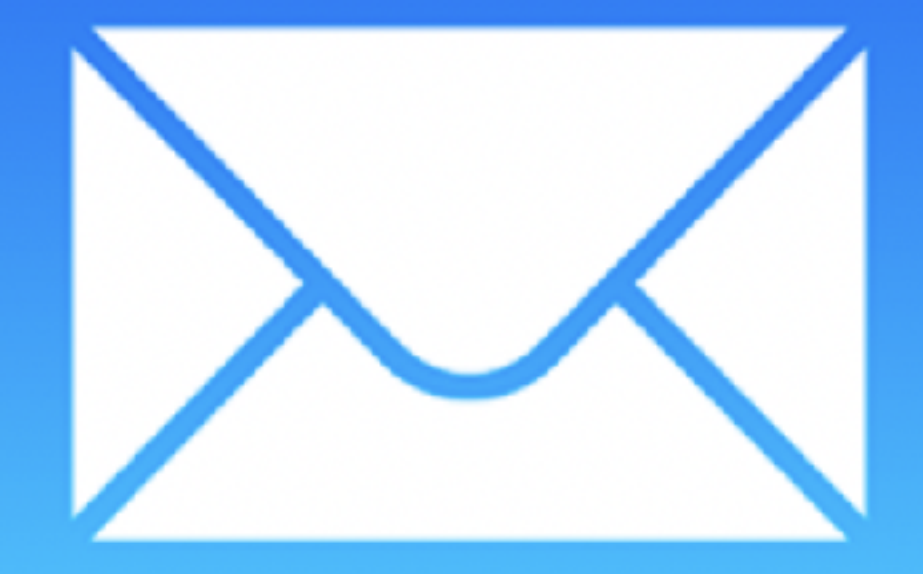

March 12, 2022

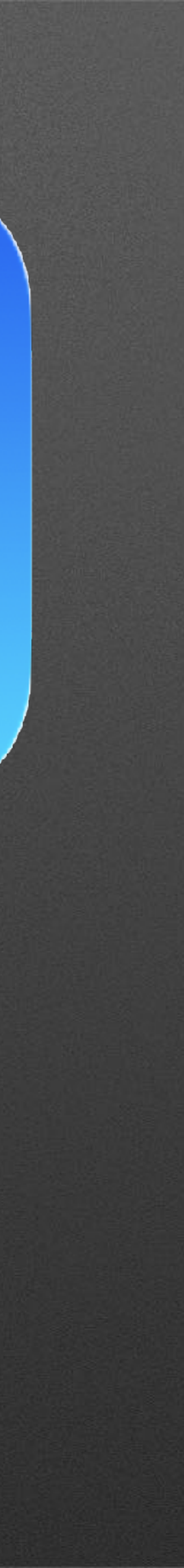

### What We Will Cover

mac iOS iPac

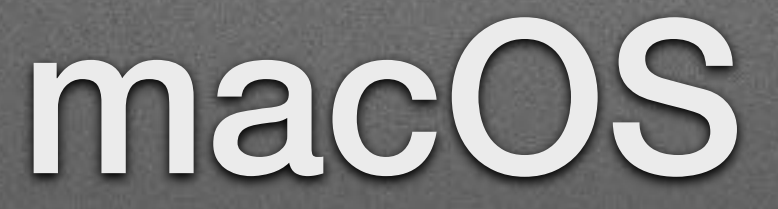

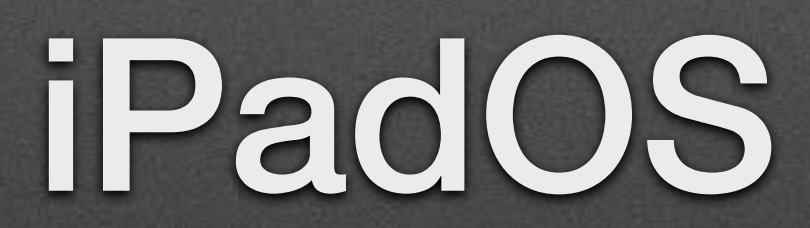

### Apple Mail

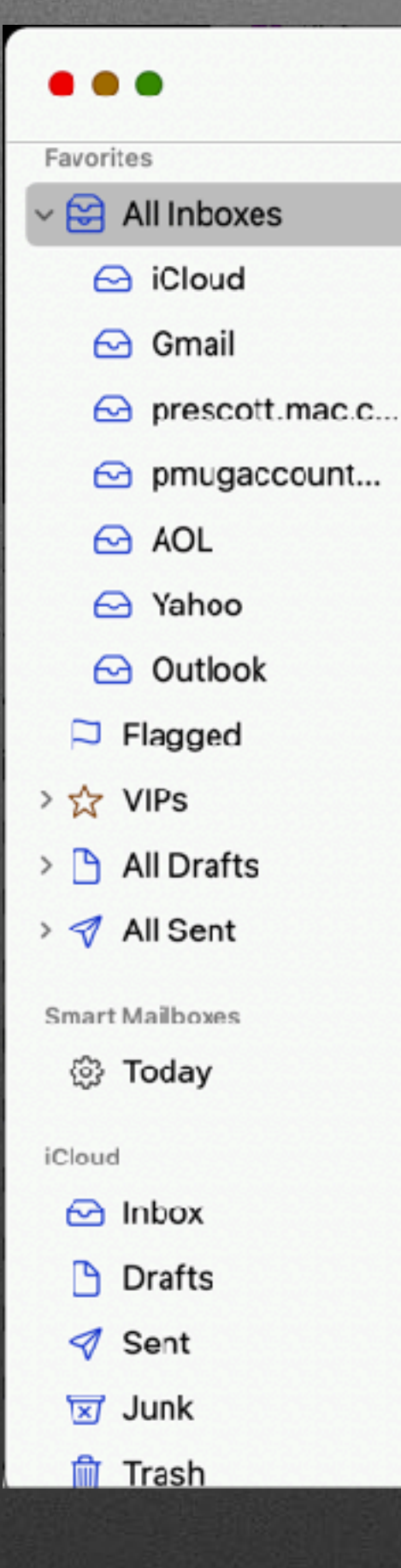

### macOS Client

| All Inboxes<br>6 messages Filter                                                                                                    | Get Mail New Message Archive Delete Junk Search                                                                                                    |
|----------------------------------------------------------------------------------------------------|----------------------------------------------------------------------------------------------------|
| <b>Spiritual Awakenings International</b> Inbo 8:30 AM<br>Reminder, Join us Saturday, February 19, 1 PM EST, for<br>Reminder, Join us Saturday, February 19, 1 PM EST, for Ana<br>Cecilia González, multiple STE and NDE Experiencer, "Li       | The Shift Network 7:01 AM<br>Day 1 of Shift Your World Film Festival<br>To: John R Carter Sr,<br>Reply-To: Stephen@mail.theshiftnetwork.com                            |
| The Shift NetworkInbox - iCloud 7:01 AMDay 1 of Shift Your World Film FestivalIt all starts today at 11:00am Pacific! Dear john carter,Welcome to Day 1 of the Shift Your World Film Festival!                                                  | SHIFT Y                                                                                                    |
| Learning Strategies Fests Inbox - iCloud 1:48 AM<br>"Infinite Awareness Summit" Day 4<br>Transcend who you think you are. Day 4 Click here after<br>10:00 a.m US Central Time to watch Dear John, Welcome                                       | FILM<br>CALLING THE                                                                                                    |
| The Shift Network         Inbox - iCloud         Yesterday           Shift Your World Film Festival opens tomorrow!         Important details inside for how to access screenings — and more Dear john carter, Are you excited? Tomorrow,       | Dear john carter,<br>Welcome to Day 1 of the <u>S<i>hift Your World Film Festival!</i> Even</u><br>11:00am Pacific.                                                    |
| <ul> <li>James Ritson Inbox - iCloud 2/13/22</li> <li>JR Astrophotography Resources general update</li> <li>JR Astrophotography Resources general update Hello all,</li> <li>it's been a while since I have had any astrophotography</li> </ul> | This seminal online event is rooted in the understanding that the r<br>changing movies are ones that leave us as better, wiser, and more<br>the end of the experience. |
| The Shift Network Inbox - iCloud 2/11/22<br>More details about the Science of Healing Summit                                                                                                    | How to access today's events:                                                                                                    |
| Dear john, Thank you so much for registering for the<br>Science of Healing Summit! We're so pleased that you'll                                                                                                    | <ol> <li>Go to the <u>Shift Your World Film Festival program page</u> I<br/>Pacific today.</li> </ol>                                                                  |
|                                                                                                    | <ol><li>You'll be instantly connected with the streaming festival bro<br/>able to connect live with our global community in our privat</li></ol>                       |

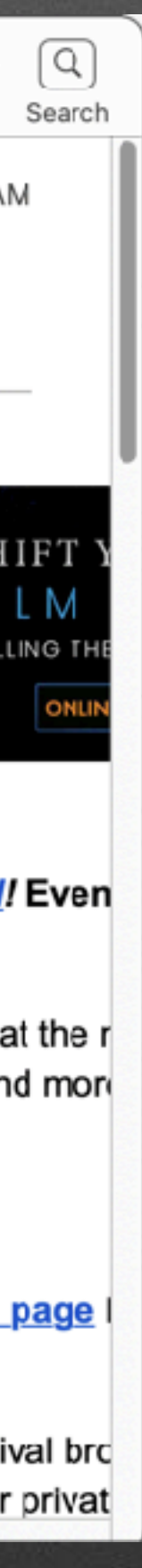

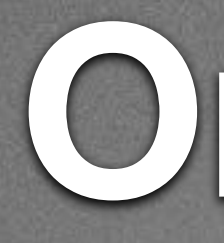

### icloud.com

|                                                                                                    | iCloud Mail ~      |
|----------------------------------------------------------------------------------------------------|--------------------|
| and the second second se | Mailboxes          |
| ŗ                                                                                                    | 🖂 Inbox            |
|                                                                                                    | 🔆 VIP              |
|                                                                                                    | 🕒 Drafts           |
|                                                                                                    | 🛷 Sent             |
|                                                                                                    | 👿 Junk             |
|                                                                                                    | 🗓 Trash            |
|                                                                                                    | T Archive          |
|                                                                                                    | Folders            |
|                                                                                                    | ACTIVE             |
|                                                                                                    | 🗎 Astronomy        |
|                                                                                                    | 🗎 Ansley           |
|                                                                                                    | 🛅 GCSP             |
|                                                                                                    | 🛅 Starizona        |
|                                                                                                    | 🗎 Astrophotography |
|                                                                                                    | CCDWare            |
|                                                                                                    | 🔁 DSLR Astro imag  |

### Online

### 0 3

### 🗉 Q 🗐

7:01 AM

Yesterday

### Inbox

6 messages

Spiritual Awakenings Internatio... 8:30 AM Reminder, Join us Saturday, February 19, 1 PM ... Reminder, Join us Saturday, February 19, 1 PM EST, for Ana Cecilia González, multiple STE and

The Shift Network Day 1 of Shift Your World Film Festival

It all starts today at 11:00am Pacific! <http://shiftyourworldfilmfestival.com/> Dear

Learning Strategies Fests 1:48 AM "Infinite Awareness Summit" Day 4

The Shift Network

Shift Your World Film Festival opens tomorrow! Important details inside for how to access screenings - and more

James Ritson 2/13/2022 JR Astrophotography Resources general update

----- JR Astrophotography Resources

The Shift Network 2/11/2022 More details about the Science of Healing Sum... <https://scienceofhealingsummit.com/program> Dear john, Thank you so much for registering for

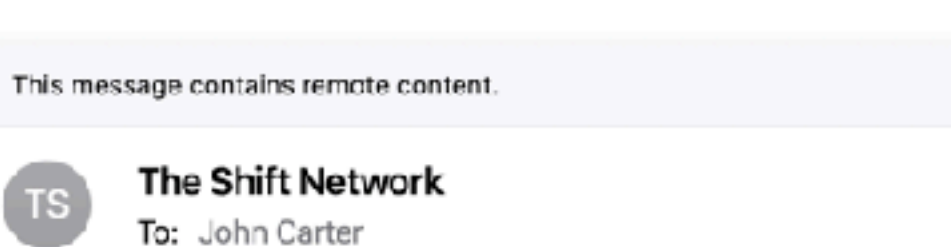

Day 1 of Shift Your World Film Festival

Dear john carter,

Welcome to Day 1 of the Shift Your World Film Festival! Events kick off at 11:00am Pacific.

This seminal online event is rooted in the understanding that the most powerful worldchanging movies are ones that leave us as better, wiser, and more engaged humans by the end of the experience.

### How to access today's events:

- 1. Go to the <u>Shift Your World Film Festival program page</u> beginning at 11:00am Pacific today.
- 2. You'll be instantly connected with the streaming festival broadcast. And, you'll be able to connect live with our global community in our private Shift Your World Film Festival

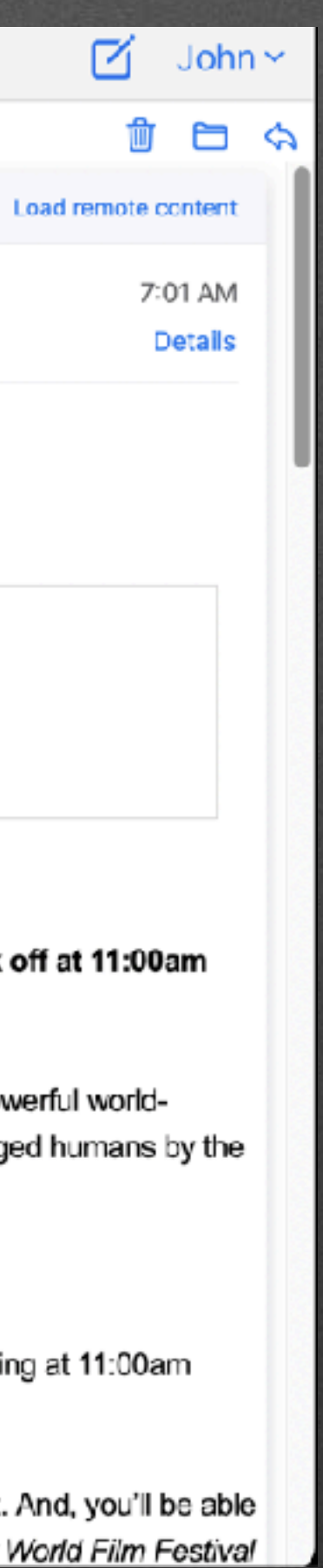

ď

俞

### iPhone Mail

### ios

| 8:12 🕫      | all 🗢 🗩 |
|-------------|---------|
|             | Edit    |
| Mailboxes   |         |
| All Inboxes |         |
| iCloud      |         |
| 🖂 Gmail     |         |
| 🔁 Yahoo!    |         |
| AOL         |         |
| 🖂 Outlook   |         |
| 📩 VIP       | i       |
| iCloud      | >       |
| Gmail       | >       |
| Yahoo!      | >       |
| AOL         | >       |
| Outlook     | >       |
|             |         |
|             |         |

Updated 4 minutes ago

Ø

### iPhone Mail

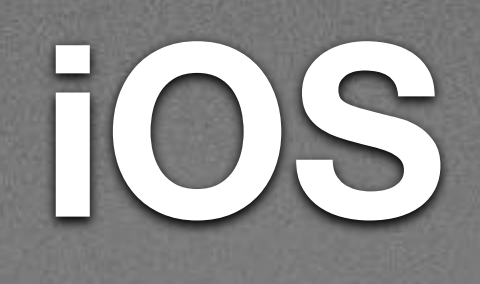

| Mailboxes   | Edit         | All Inboxes Edit                                                    | $\sim$ $\sim$ |
|-------------|--------------|---------------------------------------------------------------------|---------------|
| All Inboxes |              | Q Search                                                            | 11:02 AM      |
| iCloud      |              | The Shift Network11:02 AMShift Your World Film Festival opens t     |               |
| Gmail       |              | The Shift Network 8:15 AM<br>More details about the Shift Your Worl |               |
| 🖂 AOL       |              | Learning Strategies 1:48 AM<br>"Infinite Awareness Summit" Day 3    |               |
| Outlook     |              | MacMost Yesterday<br>MacMost YouTube Notification: Feb 1            |               |
| 🏑 VIP       | ( <u>i</u> ) | Updated 2 minutes ago                                               |               |
| iCloud      | >            |                                                                     |               |

### iPad Mail

### iPadOS

### 9:45 PM Wed Feb 16

Edit

1

>

>

>

>

### Mailboxes

All Inboxes

Co iCloud

🔂 Gmail

PMUG

- AOL

📩 VIP

iCloud

Gmail

PMUG

AOL

### All Inboxes

Q Search

The Shift Network 11:02 AM Shift Your World Film Festival opens to... Important details inside for how to access screenings — and more Dear john carter,...

The Shift Network8:15 AMImage: More details about the Shift Your Worl...Dear john carter, Thank you again for<br/>registering for the Shift Your World Film...

Learning Strategies Fe... 1:48 AM Image: Infinite Awareness Summit" Day 3 See that awareness is independent of the body/mind. Day 3 Click here after 10:00 a...

MacMost Yesterday MacMost YouTube Notification: Feb 15,... YouTube Email Notification Feb 15, 2022 7 Tips For Replying To Email On Your Mac...

The Shift Network Yesterday You're In! Important Details About Shift... IMPORTANT - Gmail user? - Click here to ensure that you receive the Shift Your Wo...

Maria at Reiki Healing... Yesterday You're invited: Free online film festival... Dear Reiki friend, You're invited to attend the online Shift Your World Film Festival,...

### $\bigcirc$

Checking for Vail...

### Edit

9

0

0.0.0

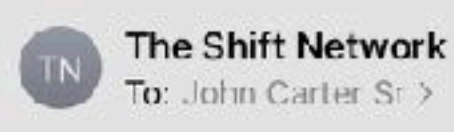

### Shift Your World Film Festival opens tomo

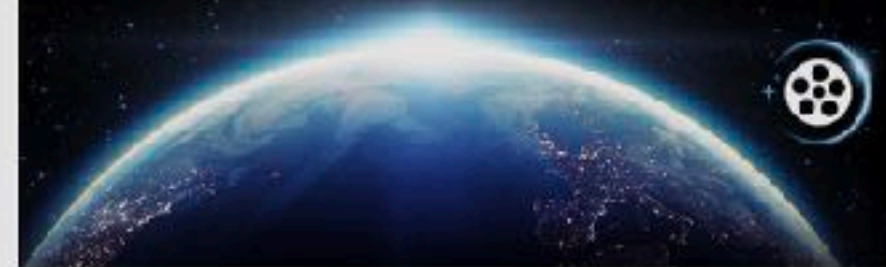

Dear john carter,

Are you excited?

Tomorrow, Thursday, February 17, programming kicks off Shift Your World Film Festival!

We've been busy crafting an amazing lineup of thought-prov premieres, a collection of powerful shorts, conversations wit producers, special presentation events, and more!

Visit the program page to see everything waiting for you!

And be sure to download your official Shift Your World F

When the film festival opens, you're invited to <u>cast your v</u> Audience Choice Award. Join us Saturday night for the ce

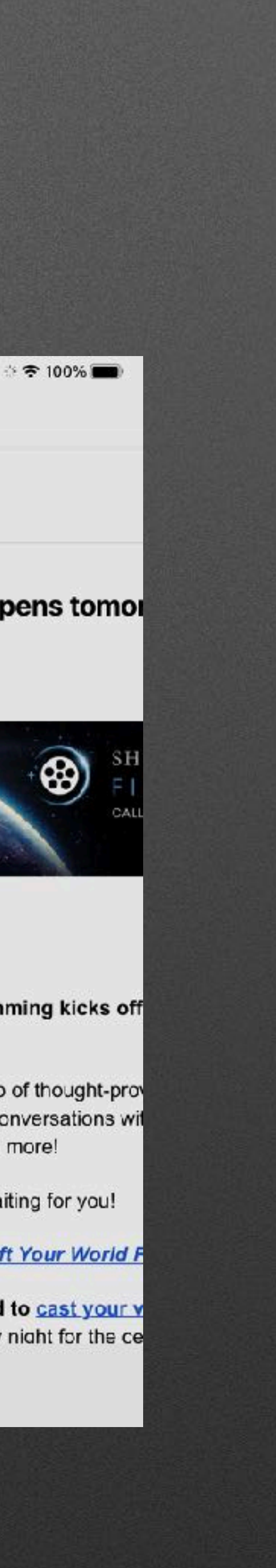

### iPad Mail

9:47 PM Wed Feb 16

### iPadOS

|                    | Edit | Edit                                                                                                    |
|--------------------|------|----------------------------------------------------------------------------------------------------|
| Mailboxes          |      | All Inboxes                                                                                                    |
| All Inboxes        |      | Q Search                                                                                                    |
| Contraction iCloud |      | The Shift Network 11:02 AM<br>Shift Your World Film Festival opens to<br>Important details inside for how to access<br>screenings — and more Dear John carter,                                                                                                    |
| AOL                | (j)  | The Shift Network 8:15 AM<br>More details about the Shift Your Worl<br>Dear john carter. Thank you again for<br>registering for the Shift Your World Film                                                                                                    |
| iCloud             | >    | Learning Strategies Fe 1:48 AM<br>"Infinite Awareness Summit" Day 3<br>See that awareness is independent of the<br>body/mind. Day 3 Click here after 10:00 a                                                                                                    |
| Gmail<br>PMUG      | >    | MacMost Yesterday<br>MacMost YouTube Notification: Feb 15,<br>YouTube Email Notification Feb 15, 2022<br>7 Tips For Replying To Email On Your Mac                                                                                                    |
| AOL                | >    | The Shift Network Yesterday           The Shift Network         Yesterday           You're In! Important Details About Shift         IMPORTANT - Gmail user? - Click here to ensure that you receive the Shift Your Wo           Maria at Reiki Healing         Yesterday           You're invited: Free online film festival         Dear Reiki friend, You're invited to attend the online Shift Your World Film Festival, |
|                    |      | Learning Strategies F Yesterday<br>Image: The infinite Awareness Summit" Day 2<br>Discover the underlying unity and beauty of<br>Beingness. Day 2 Click here after 10:00 a<br>Twitter Monday<br>Space Porn Tweeted: Thinnest crescent m<br>James Ritson Sunday<br>Image: JR Astrophotography Resources general<br>Update Hello all, it's been a while since I                                                                |
|                    |      | The Shift Network Friday                                                                                                    |

8.0.0

Sunday esources gener... urces general while since I ... Friday More details about the Science of Heal...

Updated on 7/28/21 Account Erron PMUG, Details...

Dear John, Thank you so much for

0

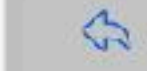

1:02 AM

Edit

<u>.</u>

\*\*\*

C

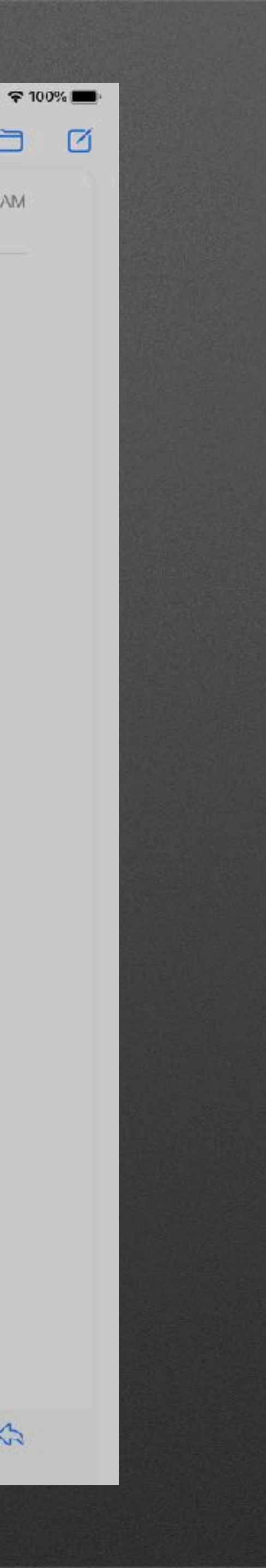

**!!!!**|

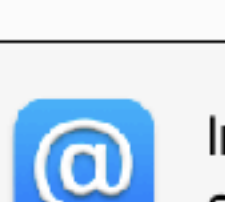

other apps.

|        | iCloud<br>iCloud Drive and 12 more |
|--------|------------------------------------|
|        | pmugaccount@icloud.c<br>Mail       |
| G      | <b>Gmail</b><br>Mail, Calendars    |
| G      | prescott.mac.club@gm<br>Mail       |
| ychoe/ | Yahoo<br>Mail                      |
| Aol.   | AOL<br>Mail                        |
| @      | Outlook<br>Mail                    |
|        | jrcpvaz@icloud.com<br>Game Center  |
|        |                                    |
| + -    | -                                  |

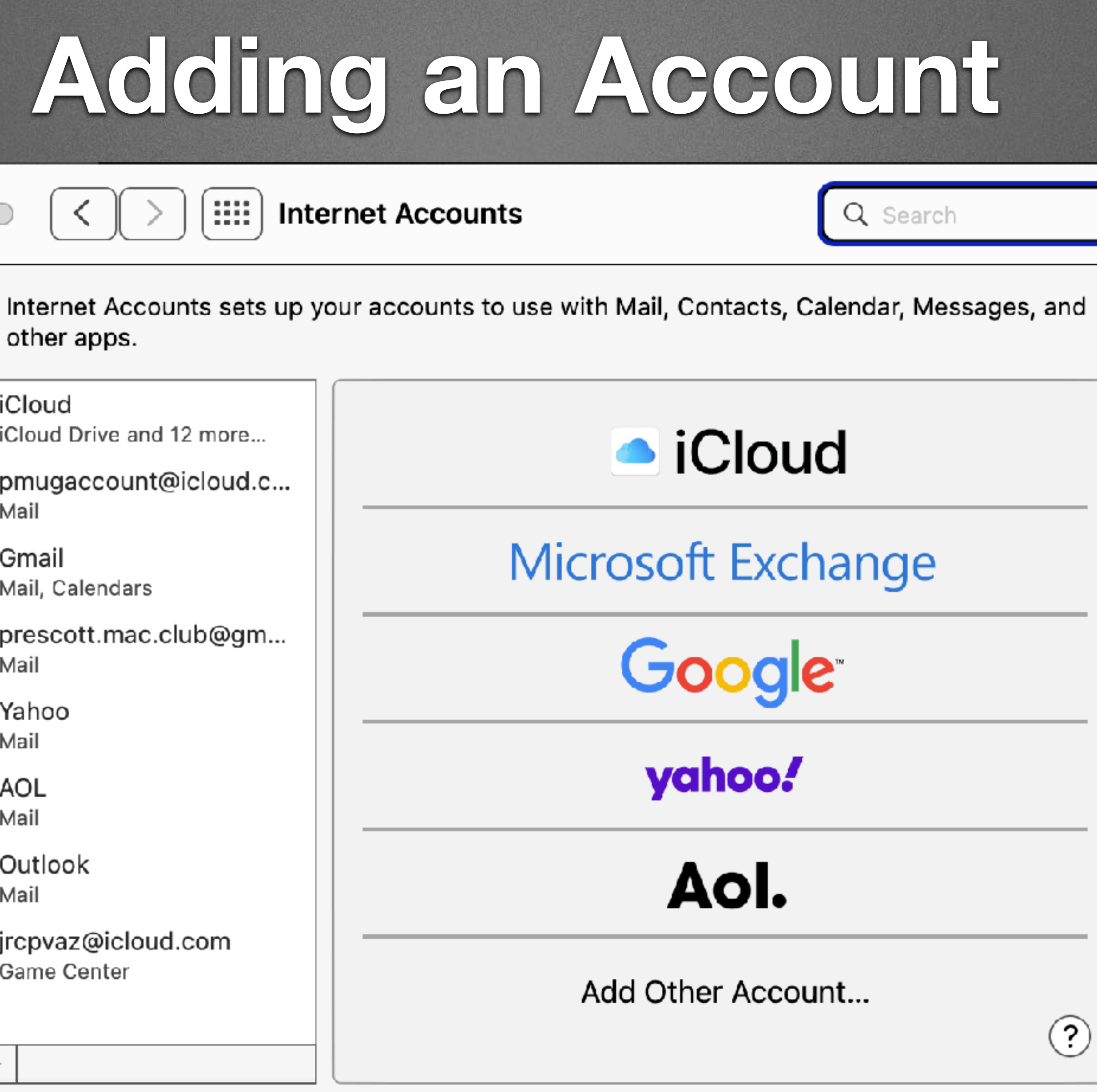

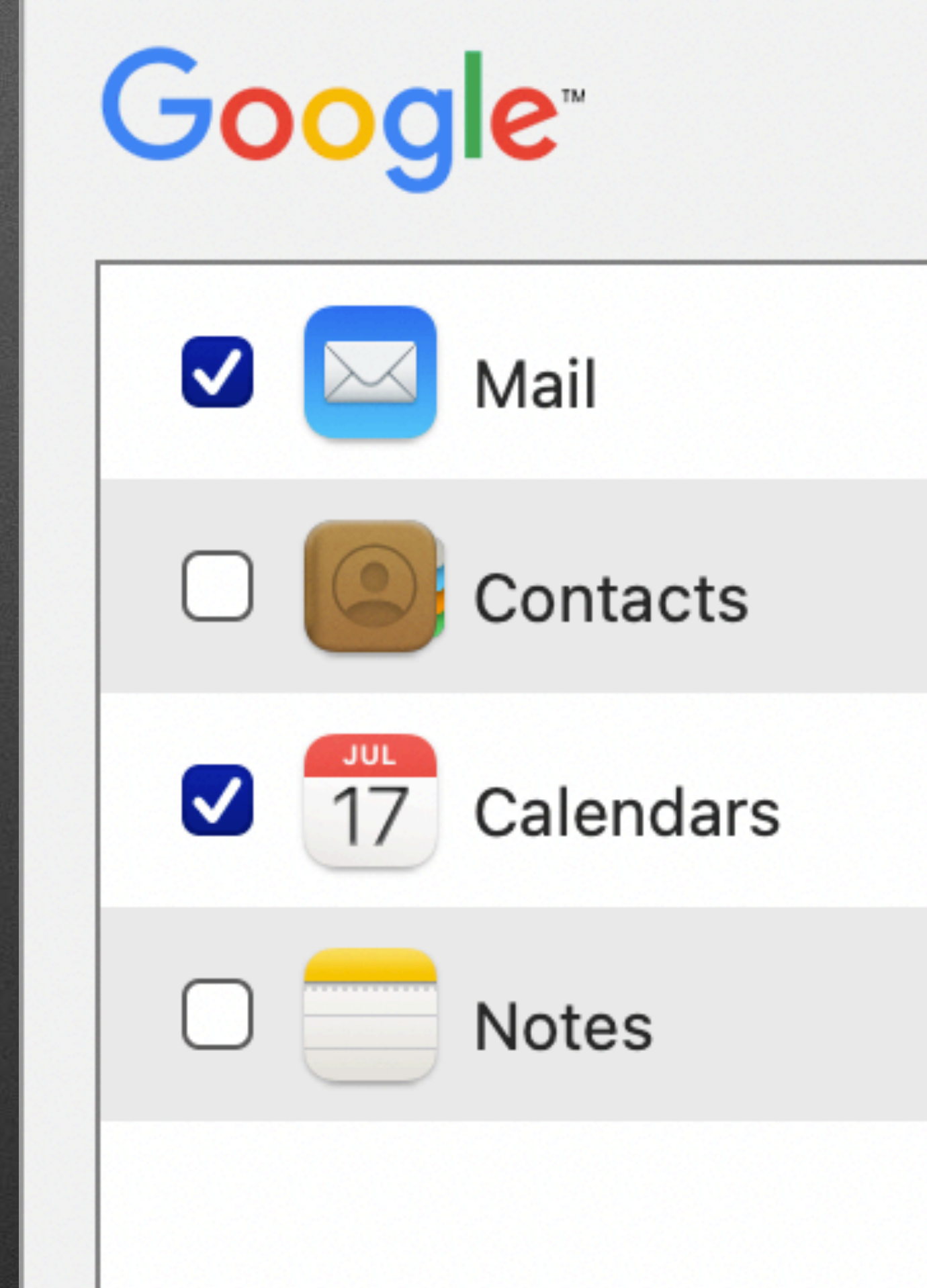

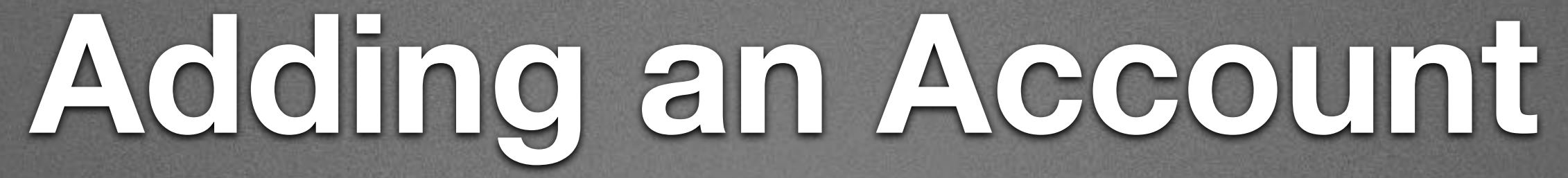

# **John Carter** Details... jrcpvaz@gmail.com

### Command + Comma

## 

| • • •                                                             |                      | Gen           | eral         |                             |       |                    |         |  |  |  |
|-------------------------------------------------------------------|----------------------|---------------|--------------|-----------------------------|-------|--------------------|---------|--|--|--|
| General Accounts Junk Mail                                        | Aa<br>Fonts & Colors | 00<br>Viewing | Composing    | <u>× کمبر</u><br>Signatures | Rules | ഹ്നം<br>Extensions | Privacy |  |  |  |
| Default email reader:                                             | 🔄 Mail (15.0)        |               | \$           |                             |       |                    |         |  |  |  |
| Check for new messages:                                           | Automatically        |               | <b>(</b>     |                             |       |                    |         |  |  |  |
| New messages sound:                                               | New Messages         | s Sound       | <b>\$</b>    |                             |       |                    |         |  |  |  |
|                                                                   | 🗸 Play sounds        | for other     | mail actions |                             |       |                    |         |  |  |  |
| Dock unread count:                                                | All Mailboxes        |               | 0            |                             |       |                    |         |  |  |  |
| New message notifications:                                        | All Mailboxes        |               | 0            |                             |       |                    |         |  |  |  |
| Downloads folder:                                                 | 📄 Downloads          | $\bigcirc$    |              |                             |       |                    |         |  |  |  |
| Remove unedited downloads:                                        | After Message        | is Delete     | ed 🗘         |                             |       |                    |         |  |  |  |
| Archive or delete muted messages                                  |                      |               |              |                             |       |                    |         |  |  |  |
| Automatically try sending later if outgoing server is unavailable |                      |               |              |                             |       |                    |         |  |  |  |
| Prefer opening messages in split view when in full screen         |                      |               |              |                             |       |                    |         |  |  |  |
| When searching all mailboxes, ir                                  | clude results fro    | om:           |              |                             |       |                    |         |  |  |  |
| 🗹 Trash                                                           |                      |               |              |                             |       |                    |         |  |  |  |
| 🗌 Junk                                                            |                      |               |              |                             |       |                    |         |  |  |  |
| Encrypted Messages                                                |                      |               |              |                             |       |                    | ?       |  |  |  |

|                                                                                                    | Accounts                                                                                                    |
|----------------------------------------------------------------------------------------------------|----------------------------------------------------------------------------------------------------|
| දිටු<br>General Accounts Junk                                                                                                    | 7 Aa - OO ් දුරු හිති දිරි ලිං<br>Mail Fonts & Colors Viewing Composing Signatures Rules Extensions Privacy                                                                                                    |
| <ul> <li>iCloud<br/>iMAP</li> <li>pmugaccount@icl<br/>iMAP</li> <li>Gmail<br/>iMAP</li> <li>prescott.mac.club<br/>iMAP</li> <li>Yahoo<br/>iMAP</li> <li>AOL<br/>iMAP</li> <li>AOL<br/>iMAP</li> <li>Outlook<br/>iMAP</li> <li>Outlook</li> <li>iMAP</li> </ul> | Account Information       Mailbox Behaviors       Server Settings <ul> <li>Enable this account</li> <li>Status:</li> <li>Online</li> <li>Description:</li> <li>iCloud</li> <li>Email Address:</li> <li>John Carter Sr <jrcpvaz@icloud.com></jrcpvaz@icloud.com></li> </ul> <ul> <li>Mailbox Behaviors</li> <li>Secription:</li> <li>iCloud</li> <li>Email Address:</li> <li>John Carter Sr <jrcpvaz@icloud.com></jrcpvaz@icloud.com></li> <li>Ownload Attachments:</li> <li>Recent</li> <li>Send large attachments with Mail Drop</li> </ul> |
|                                                                                                    | ?                                                                                                    |

| 0                         |                         |                      | Junk          | Mail             |                               |       |                            |         |  |
|---------------------------|-------------------------|----------------------|---------------|------------------|-------------------------------|-------|----------------------------|---------|--|
| දි <b>ි</b> දි<br>General | O<br>Accounts Junk Mail | Aa<br>Fonts & Colors | 00<br>Viewing | Composing        | <u>x کی میں</u><br>Signatures | Rules | <b>දැ</b> නි<br>Extensions | Privacy |  |
|                           |                         | Junk                 | Mail Behav    | viors) Blocke    | ed                            |       |                            |         |  |
| 🗸 Enable                  | e junk mail filtering   |                      |               |                  |                               |       |                            |         |  |
| When juni                 | nk mail arrives:        |                      |               |                  |                               |       |                            |         |  |
| 🔘 Marl                    | k as junk mail, but     | leave it in my Ink   | ox            |                  |                               |       |                            |         |  |
| O Mov                     | ve it to the Junk ma    | ilbox                |               |                  |                               |       |                            |         |  |
| ⊖ Perf                    | form custom action      | s (Click Advance     | ed to con     | figure)          |                               |       |                            |         |  |
| The follow                | wing types of mess      | ages are exemp       | t from jur    | nk mail filterii | ng:                           |       |                            |         |  |
| 🗸 Send                    | der of message is i     | n my Contacts        |               |                  |                               |       |                            |         |  |
| 🗹 Send                    | ider of message is i    | n my Previous R      | ecipients     |                  |                               |       |                            |         |  |
| 🗹 Mes                     | ssage is addressed      | using my full na     | me            |                  |                               |       |                            |         |  |
| 🗸 Trust j                 | junk mail headers i     | n messages           |               |                  |                               |       |                            |         |  |
| 🗌 Filter j                | junk mail before ap     | plying my rules      |               |                  |                               |       |                            |         |  |
| Reset                     | Advanced                |                      |               |                  |                               |       |                            | ?       |  |
|                           |                         |                      |               |                  |                               |       |                            |         |  |
|                           |                         |                      |               |                  |                               |       |                            |         |  |

| Seneral Accounts Junk Mail     Fonts & Colors   Viewing   Composing   Signatures   Rules   Extensions   Privacy     Message list font:   System Font Regular 13   Select   Message font:   Helvetica 14   Select   Fixed-width font:   Menlo Regular 13   Select   Use fixed-width font for plain text messages   Color quoted text   Purple   Level Two   Level Three | • • •                     |                 |                  |                        | Fonts &              | Colors    |                            |       |                      |              |   |
|----------------------------------------------------------------------------------------------------|---------------------------|-----------------|------------------|------------------------|----------------------|-----------|----------------------------|-------|----------------------|--------------|---|
| Message list font: System Font Regular 13 Select<br>Message font: Helvetica 14 Select<br>Fixed-width font: Menlo Regular 13 Select<br>Use fixed-width font for plain text messages<br>Color quoted text<br>Purple<br>Teal<br>Green<br>Cuevel Two<br>Level Three ?                                                                                                    | <b>දි</b> දිදි<br>General | (C)<br>Accounts | Junk Mail        | Aa<br>Fonts & Colors   | <b>OO</b><br>Viewing | Composing | <u>×</u> کمہ<br>Signatures | Rules | ഹ്റ്റം<br>Extensions | D<br>Privacy |   |
| Message font: Helvetica 14   Fixed-width font: Menlo Regular 13   Ouse fixed-width font for plain text messages   Color quoted text   Purple   Teal   Output   Level Two   Level Three   (?)                                                                                                    | Message list font:        |                 | Syst             | em Font Regul          | ar 13                |           | Select                     |       |                      |              |   |
| Fixed-width font: Menlo Regular 13   Use fixed-width font for plain text messages   Color quoted text   Purple   Teal   Icevel One   Level Two   Icevel Two   Icevel Three   (?)                                                                                                    | Message font:             |                 |                  | Helvetica 14           |                      |           | Select                     |       |                      |              |   |
| <ul> <li>Use fixed-width font for plain text messages</li> <li>Color quoted text         <ul> <li>Purple</li> <li>Level One</li> <li>Level Two</li> <li>Level Three</li> </ul> </li> </ul>                                                                                                    | Fixed-width font:         |                 | Ме               | nlo Regular            | 13                   |           | Select                     |       |                      |              |   |
|                                                                                                    | Purple Teal Green         | ©<br>©          | Level C<br>Level | one<br>Two<br>el Three |                      |           |                            |       |                      |              | ? |
|                                                                                                    |                           |                 |                  |                        |                      |           |                            |       |                      |              |   |
|                                                                                                    |                           |                 |                  |                        |                      |           |                            |       |                      |              |   |
|                                                                                                    |                           |                 |                  |                        |                      |           |                            |       |                      |              |   |
|                                                                                                    |                           |                 |                  |                        |                      |           |                            |       |                      |              |   |

|                                                                                                    |                                                                             |              |                      | View                 | ing       |                             |       |                    |              |     |
|----------------------------------------------------------------------------------------------------|-----------------------------------------------------------------------------|--------------|----------------------|----------------------|-----------|-----------------------------|-------|--------------------|--------------|-----|
| <b>ද</b> ිටු<br>General                                                                                | (C)<br>Accounts                                                             | Junk Mail    | Aa<br>Fonts & Colors | <b>OO</b><br>Viewing | Composing | <u>× کمبر</u><br>Signatures | Rules | ഹ്നം<br>Extensions | D<br>Privacy |     |
| List preview                                                                                           | : 2 Lines                                                                   | $\bigcirc$   |                      |                      |           |                             |       |                    |              |     |
| Move discar                                                                                            | rded messa                                                                  | ges into:    | Trash ᅌ              | )                    |           |                             |       |                    |              |     |
| Show messa                                                                                             | age headers                                                                 | s: Default   | 0                    |                      |           |                             |       |                    |              |     |
| 🗌 Displa                                                                                               | y unread m                                                                  | essages wit  | h bold font          |                      |           |                             |       |                    |              |     |
| Use Si<br>Turn th                                                                                      | Use Smart Addresses<br>Turn this off to always display names and addresses. |              |                      |                      |           |                             |       |                    |              |     |
| View conversations:                                                                                    |                                                                             |              |                      |                      |           |                             |       |                    |              |     |
| Highlight messages with color when not grouped<br>Use the View menu to group messages by conversation. |                                                                             |              |                      |                      |           |                             |       |                    |              |     |
| 🗹 Includ                                                                                               | e related m                                                                 | essages      |                      |                      |           |                             |       |                    |              |     |
| 🗌 Mark a                                                                                               | all message                                                                 | s as read wł | nen opening a        | conversat            | tion      |                             |       |                    |              |     |
| Show                                                                                                   | most recent                                                                 | t message a  | t the top            |                      |           |                             |       |                    |              | (?) |

| Composing                                                                                                    |   |  |  |  |  |  |  |  |  |
|----------------------------------------------------------------------------------------------------|---|--|--|--|--|--|--|--|--|
| 6 ( 고 Aa 어어 Seneral Accounts Junk Mail Fonts & Colors Viewing Composing Signatures Rules Extensions Privacy                                                                                                    | , |  |  |  |  |  |  |  |  |
| Composing:         Message format:       Rich Text         Check spelling:       As I Type         Automatically       Cc:       Image: myself         Addressing:       Men sending to a group, show all member addresses         Mark addresses not ending with       @example.com, @example.org         Send new messages from:       John Carter Sr <ircpvaz@icloud.com></ircpvaz@icloud.com> |   |  |  |  |  |  |  |  |  |
| Responding:                                                                                                    |   |  |  |  |  |  |  |  |  |
| Use the same message format as the original message<br>Respond using Rich or Plain Text                                                                                                    |   |  |  |  |  |  |  |  |  |
| Quote the text of the original message                                                                                                    |   |  |  |  |  |  |  |  |  |
| ✓ Increase quote level                                                                                                    |   |  |  |  |  |  |  |  |  |
| When quoting text in replies or forwards:                                                                                                    |   |  |  |  |  |  |  |  |  |
| Include all of the original message text                                                                                                    |   |  |  |  |  |  |  |  |  |
| Include selected text, if any; otherwise include all text                                                                                                    | ? |  |  |  |  |  |  |  |  |

| ••      | Signatures                                             |                 |                           |                      |               |                     |                             |          |                   |               |  |  |
|---------|--------------------------------------------------------|-----------------|---------------------------|----------------------|---------------|---------------------|-----------------------------|----------|-------------------|---------------|--|--|
|         | <b>ද</b> ිරි<br>General                                | (C)<br>Accounts | Junk Mail                 | Aa<br>Fonts & Colors | 00<br>Viewing | Composing           | <u>× کمبر</u><br>Signatures | Rules    | ഹ്ന<br>Extensions | D<br>Privacy  |  |  |
| ×Ju     | All Signatu<br>5 signatures                            | ures<br>s       | Dad<br>Name only<br>Photo |                      |               |                     | Dad<br>All th               | ince are | nossible if       | you can find  |  |  |
| @       | Outlook<br>1 signature                                 |                 | Tutor<br>PAC              |                      |               | a busy person to do |                             |          | n to do it.       | n you can inu |  |  |
| yohoo./ | <b>Yahoo</b><br>1 signature                            |                 |                           |                      |               |                     |                             |          |                   |               |  |  |
| Aol.    | AOL<br>1 signature                                     |                 |                           |                      |               |                     |                             |          |                   |               |  |  |
|         | iCloud<br>4 signature                                  | s               |                           |                      |               |                     | •                           |          |                   |               |  |  |
| G       | Gmail<br>1 signature<br>prescott.mac.cl<br>1 signature |                 |                           |                      |               |                     |                             |          |                   |               |  |  |
| G       |                                                        |                 |                           |                      |               |                     |                             |          |                   |               |  |  |
|         | pmugacco<br>1 signature                                | ount            |                           |                      |               |                     |                             |          |                   |               |  |  |
|         |                                                        | (               | +   -                     |                      |               |                     | 🗸 Alway                     | s match  | my default r      | nessage font  |  |  |
|         |                                                        |                 | Choo                      | se Signature: (      | None          |                     | \$                          |          |                   |               |  |  |
|         |                                                        |                 |                           | 1                    | Place         | signature ab        | ove quoted                  | text     |                   | ?             |  |  |

|       | <b>දි</b> දි<br>General | (C)<br>Accounts | Junk Mail | Aa<br>Fonts & Colors | <b>∙</b><br>Vi |
|-------|-------------------------|-----------------|-----------|----------------------|----------------|
| Activ | e Desc                  | ription         |           |                      |                |
|       | New                     | s From Ap       | ple       |                      |                |
|       | Alt                     |                 |           |                      |                |
|       | Bloc                    | ked             |           |                      |                |
|       | New                     | from Gmai       | il        |                      |                |
|       | PAC                     | Sent            |           |                      |                |
|       | PMU                     | G sent          |           |                      |                |
|       | PCS                     | Sent            |           |                      |                |
|       | Scot                    | t Carter        |           |                      |                |
|       | Astro                   | bin Image       | revisions |                      |                |
|       | IP4A                    | Р               |           |                      |                |
|       | dslr_                   | astro_pho       | tography  |                      |                |
|       | Spar                    | n               |           |                      |                |
|       |                         |                 |           |                      |                |

| Rules         |           |                             |       |                   |           |
|---------------|-----------|-----------------------------|-------|-------------------|-----------|
| 00<br>Viewing | Composing | <u>× کمبر</u><br>Signatures | Rules | දැට<br>Extensions | s Privacy |
|               |           |                             |       |                   | Add Rule  |
|               |           |                             |       |                   | Edit      |
|               |           |                             |       |                   | Duplicate |
|               |           |                             |       |                   | Remove    |
|               |           |                             |       |                   |           |
|               |           |                             |       |                   |           |
|               |           |                             |       |                   |           |
|               |           |                             |       |                   |           |
|               |           |                             |       |                   |           |
|               |           |                             |       |                   |           |

| • | • | )                       |                 |           |                      | Exten         | sions     |                             |       |                   |              |  |
|---|---|-------------------------|-----------------|-----------|----------------------|---------------|-----------|-----------------------------|-------|-------------------|--------------|--|
|   |   | <b>දි</b> ටු<br>General | (C)<br>Accounts | Junk Mail | Aa<br>Fonts & Colors | 00<br>Viewing | Composing | <u>× کمبر</u><br>Signatures | Rules | ද්ධ<br>Extensions | D<br>Privacy |  |
|   |   |                         |                 |           |                      |               |           |                             |       |                   |              |  |
|   |   |                         |                 |           |                      |               |           |                             |       |                   |              |  |
|   |   |                         |                 |           |                      |               |           |                             |       |                   |              |  |
|   |   |                         |                 |           |                      |               |           |                             |       |                   |              |  |
|   |   |                         |                 |           |                      |               |           |                             |       |                   |              |  |
|   |   |                         |                 |           |                      |               |           |                             |       |                   |              |  |
|   |   |                         |                 |           |                      |               | No        | Extensic                    | ons   |                   |              |  |
|   |   |                         |                 |           |                      |               |           |                             |       |                   |              |  |
|   |   |                         |                 |           |                      |               |           |                             |       |                   |              |  |
|   |   |                         |                 |           |                      |               |           |                             |       |                   |              |  |
|   |   |                         |                 |           |                      |               |           |                             |       |                   |              |  |

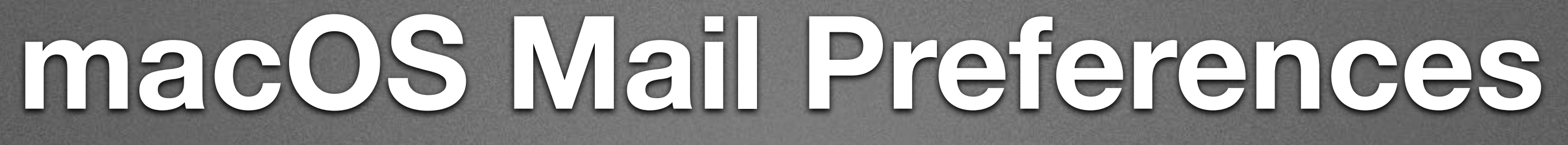

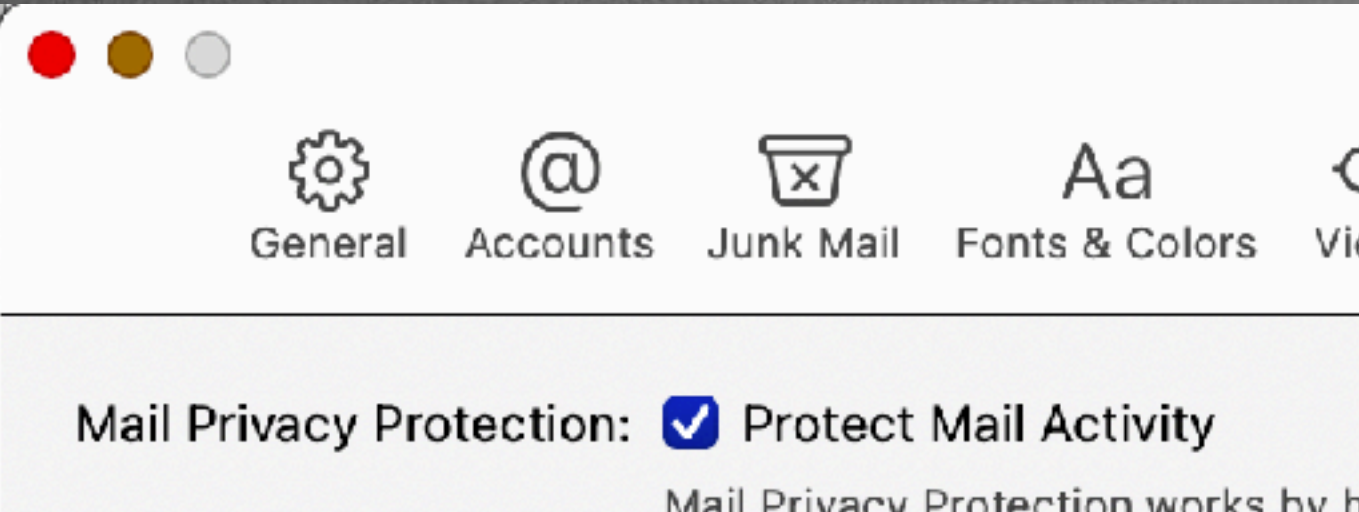

Mail Privacy Protection works by hiding your IP address and loading remote content privately in the background, even when you don't open the message. This makes it harder for senders to follow your Mail activity. Learn more...

- ✓ Hide IP Address
- Block All Remote Content

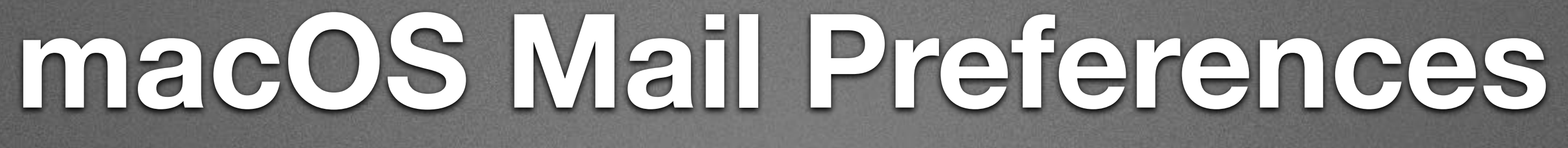

| and the second second |           | the second second second second second second second second second second second second second second second se | A COMPANY AND A COMPANY | Then I do not the second |         |  |
|-----------------------|-----------|----------------------------------------------------------------------------------------------------|-------------------------|--------------------------|---------|--|
| Priv                  | асу       |                                                                                                    |                         |                          |         |  |
| 00<br>/iewing         | Composing | <u>× کمبر</u><br>Signatures                                                                                     | Rules                   | ഹ്നം<br>Extensions       | Privacy |  |

(?)

### iOS/iPadOS Mail Preferences

| Mail                               |           |
|------------------------------------|-----------|
| ALLOW MAIL TO ACCESS               |           |
| Siri & Search                      | >         |
| S Notifications<br>Banners, Badges | >         |
| Accounts                           | 4 >       |
| MESSAGE LIST                       |           |
| Preview                            | 2 Lines > |
| Show To/Cc Labels                  |           |
| Swipe Options                      | >         |
| MESSAGES                           |           |
| Ask Before Deleting                |           |
| Privacy Protection                 | >         |

|                            | <b>२ €</b> 96%   |  |
|----------------------------|------------------|--|
| Mail                       |                  |  |
| THREADING                  |                  |  |
| Organize by Thread         |                  |  |
| Collapse Read Messages     |                  |  |
| Most Recent Message on Top |                  |  |
| Complete Threads           |                  |  |
| Muted Thread Action        | Mark as Read >   |  |
| Blocked Sender Options     | Leave in Inbox > |  |
| Blocked                    | >                |  |
|                            |                  |  |

### COMPOSING

| Always Bcc Myself                       |                |                   |
|-----------------------------------------|----------------|-------------------|
| Mark Addresses                          |                | Off >             |
| Increase Quote Leve                     | el             | On >              |
| Include Attachment                      | s with Replies | Ask >             |
| Signature                               |                | John Carter Sr. > |
| Default Account                         |                | iCloud >          |
| 10 C 20 C 20 C 20 C 20 C 20 C 20 C 20 C |                |                   |

Messages created outside of Mail will be sent from this account by default.

# Mail Tips

# Customize Toolbar iCloud e-Mail Rules

### Hide My e-Mail

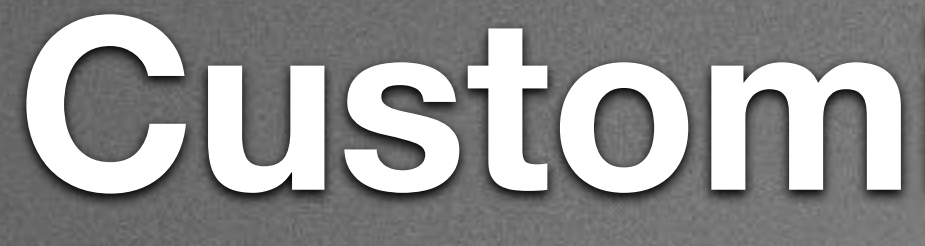

|                               | <b>Inbox — iCloud</b><br>7 messages | ✓ Icon an                  |                 |
|-------------------------------|-------------------------------------|----------------------------|-----------------|
| Drag your favorite items into | support@gu                          | Icon Onl<br>Text Onl       |                 |
| Archive Delete Jun            | Thank you for r                     | egistering! Down<br>Delete | Customi<br>Junk |
| Flag                          | ove to<br>Move                      | Copy                       | 도><br>Redirect  |
| Unread Read Take A            | Il Accounts Add To Co               | ntacts Colo                | )<br>ors        |
| Space Flexible                | e Space                             |                            |                 |
| or drag the default set into  | the toolbar.                        |                            |                 |
| Filter Get Mail New M         | ح<br>اessage Flexible Space         | Archive Delete             | Junk            |
| Show Icon and Text 📀          |                                     |                            |                 |

### Customize Toolbar

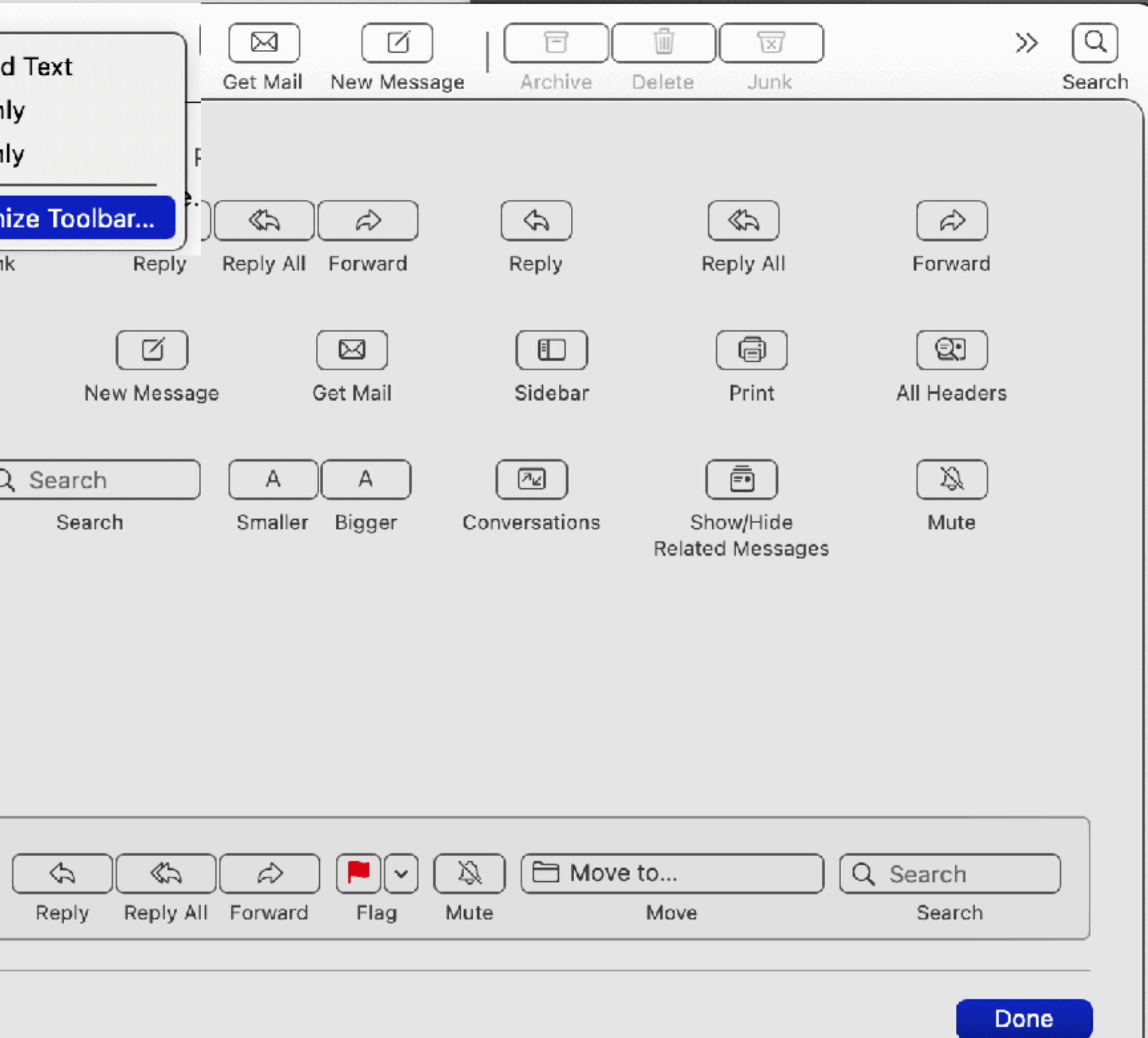

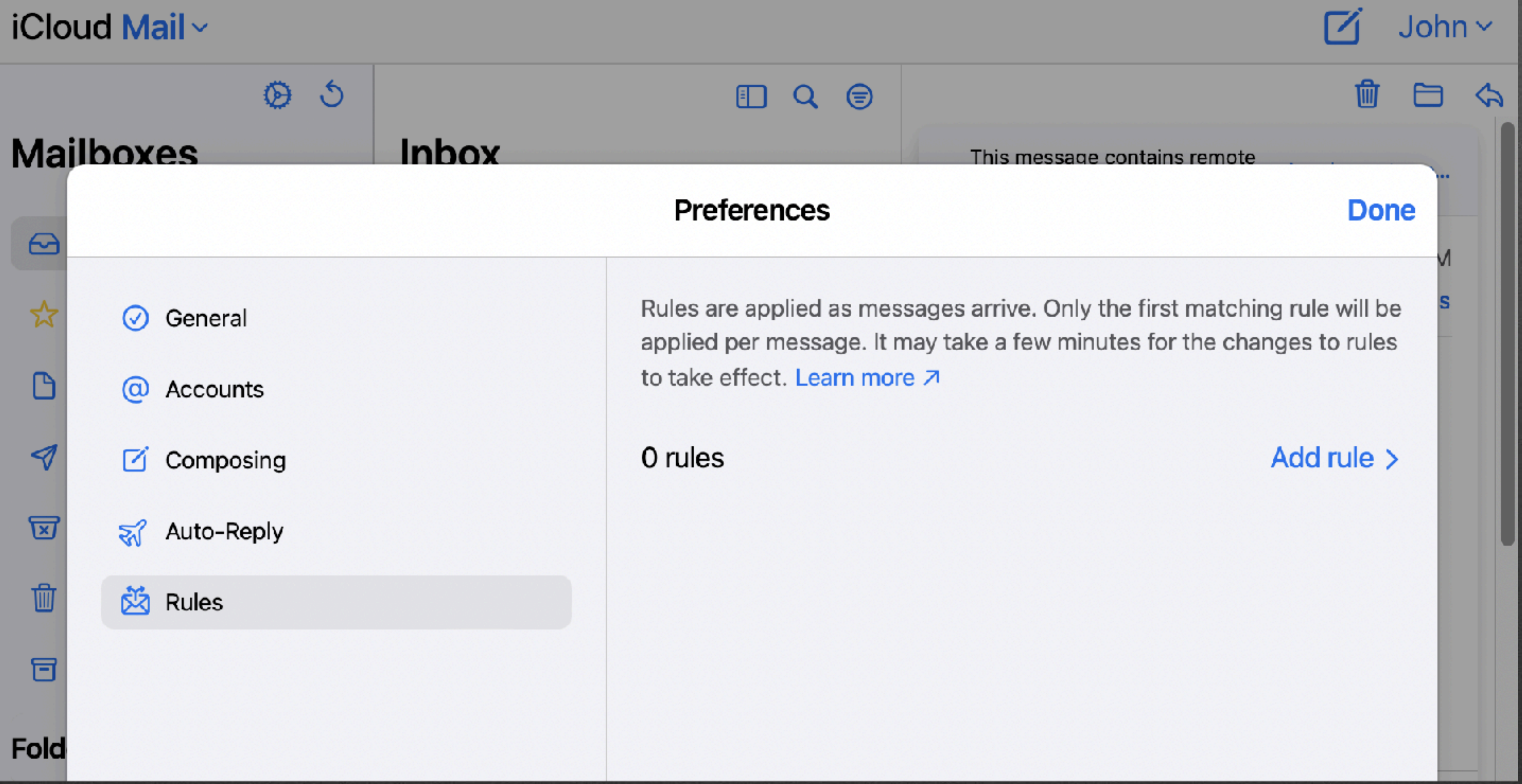

### iCloud e-Mail Rules

### Hide My Email

Keep your personal email address

### Manage

### 4 active email addresses

wordpress.com

### Forward to:

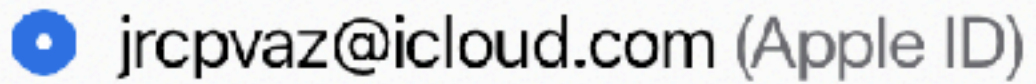

xp2mac@mac.com

### Hide My Email

Login to icloud.com **Click on Account Settings** Click on Manage under Hide My Email Click on the + to add a new email

+

|                  | Ø | •            |
|------------------|---|--------------|
| Account Settings |   | $\bigotimes$ |
| Help             |   | ?            |
| Sign Out         |   |              |

share-toucan.0x@icloud.com · From Safari

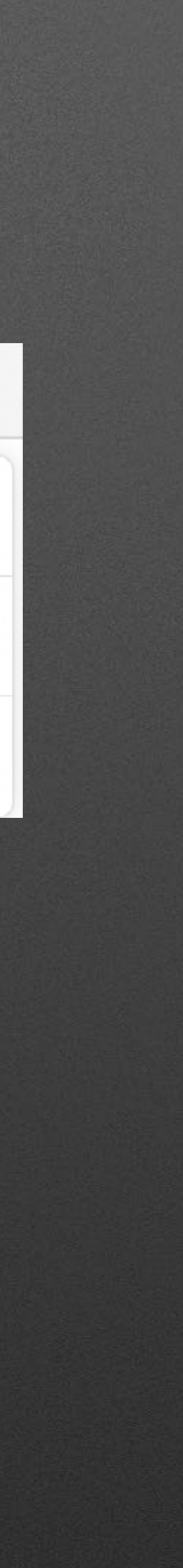

If you don't like the address shown, click "Use a different email address" until you find something you like.

Add a label and a note.

Use that email address when creating a new login account.

Create a new address for each additional login.

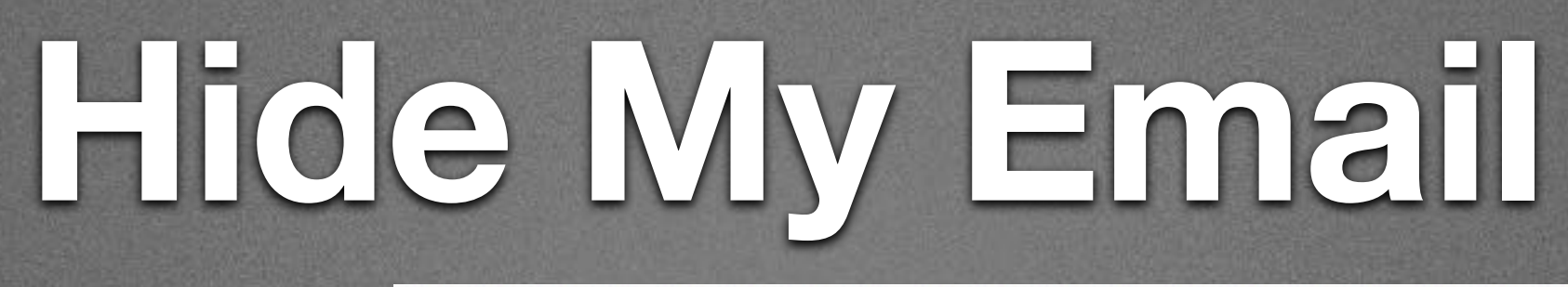

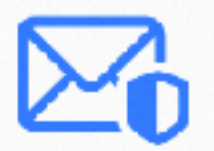

### Create New Address

Keep your personal email address private by creating a unique, random address that forwards to your personal inbox and can be deleted at any time.

### ruck\_sudoku\_0r@icloud.com

C Use a different email address

Label your email address (for example, Shopping)

Make a note (optional)

Back

Create email address

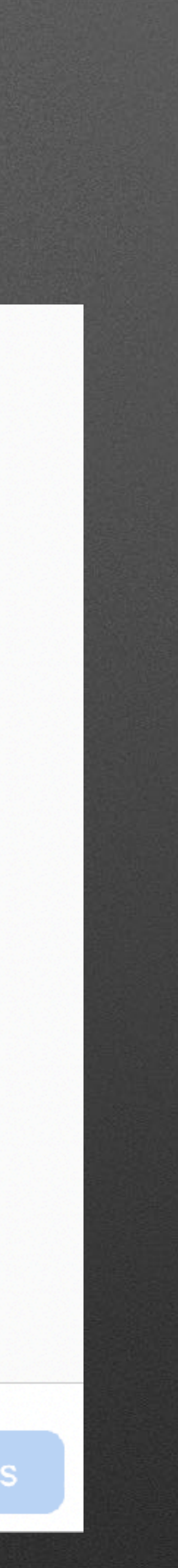

Hide I Using Ma Start ne Click

### Hide My Email Create a random address that forwards to your inbox.

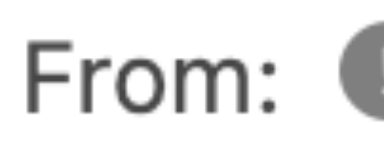

| My Email       |
|----------------|
| ail on the Mac |
| ew message     |
| on "From"      |

### From: 🕕 Hide My Email

From: Hide My Email <anomaly.titanic\_0m@icloud.com>

### Hide My Email Using Safari on the Mac

Instead of using Facebook or Google ...

Instead of using your personal email ...

Select: Sign in with Apple ID

### Hide My Email Using iPhone, iPad, iPod touch

Settings > Verify signed in to Apple ID Tap [your name] > iCloud > Hide My Email Using Safari > tap in email field > tap Hide My Email

Settings > Verify signed in to Apple Tap [your name] > iCloud > Hide My E Using Safari > tap in email field > tap Hide

Hide My Email Using iPhone, iPad, iPod touch 9:54 🔊

..II 🗢 🚱

### Username

Required. 150 characters or fewer. Letters, digits an

### Email

email address

Password

Password confirmation

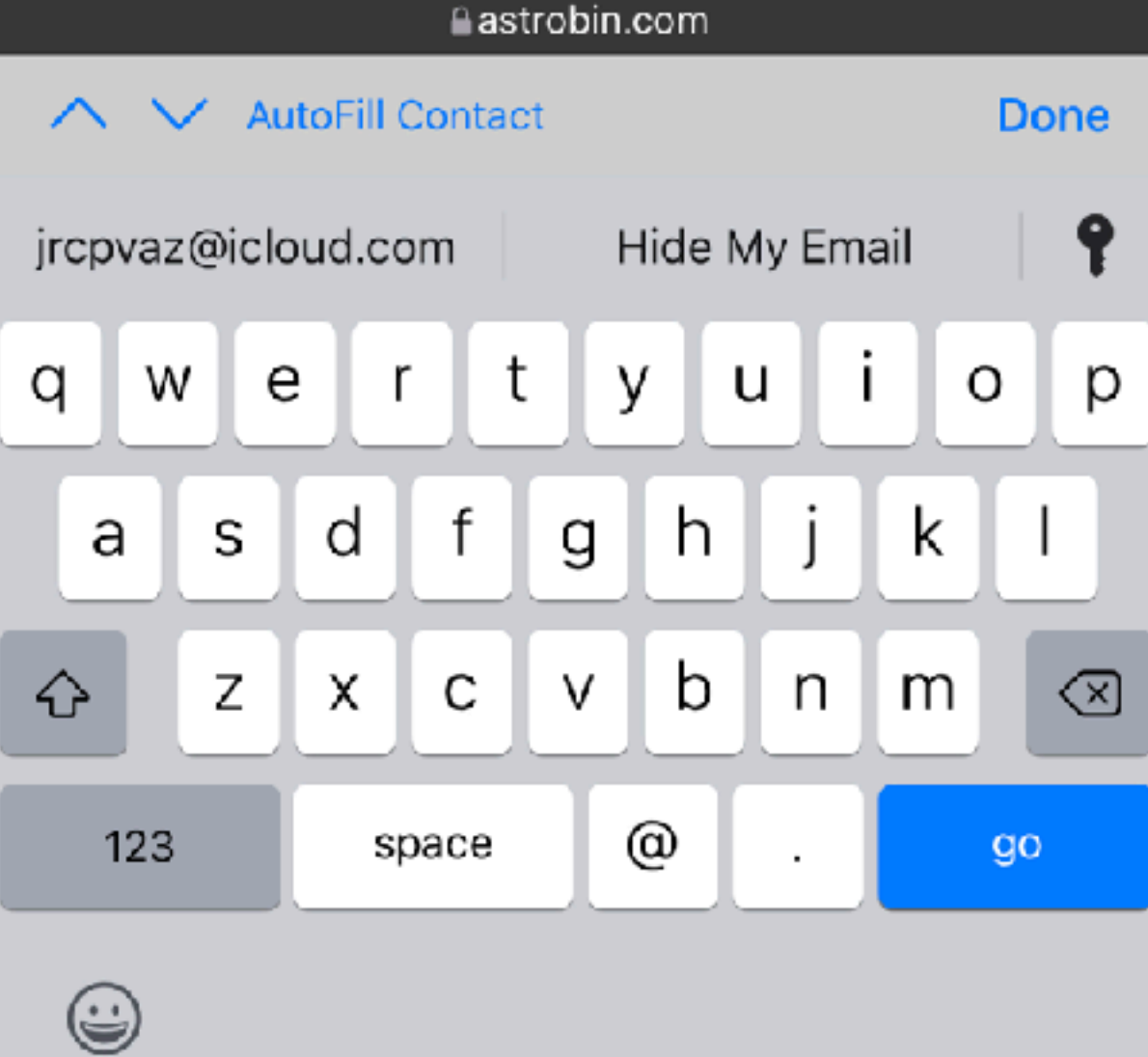

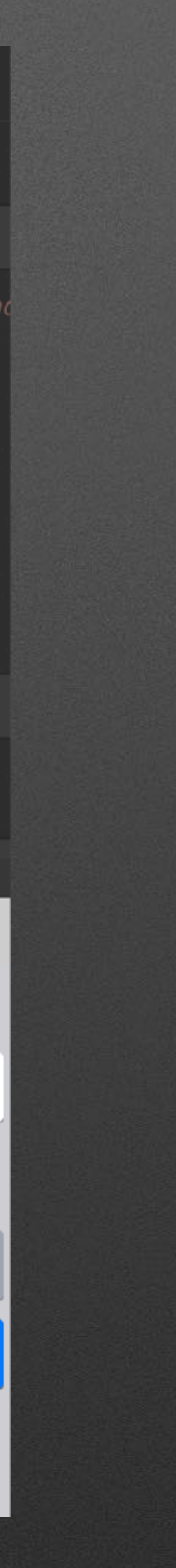

Settings > Verify signed in to Apple ID Tap [your name] > iCloud > Hide My Email Using Safari > tap in email field > tap Hide My Email

Using Mail > new message > tap From > choose Hide My Email

Hide My Email Using iPhone, iPad, iPod touch

Favorites

# Mail Tips

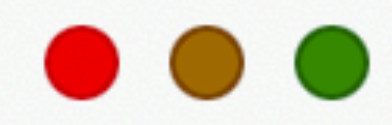

Favorites

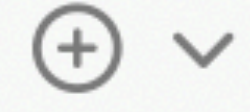

- ~ 😂 All Inboxes
  - iCloud
  - 🔂 Gmail
  - → prescott.mac.c...
  - → pmugaccount...
  - 🗠 AOL
  - 🔂 Yahoo
  - 🖸 Outlook
  - Flagged
- > 🔂 VIPs
- > 🗅 All Drafts
- > 🗹 All Sent

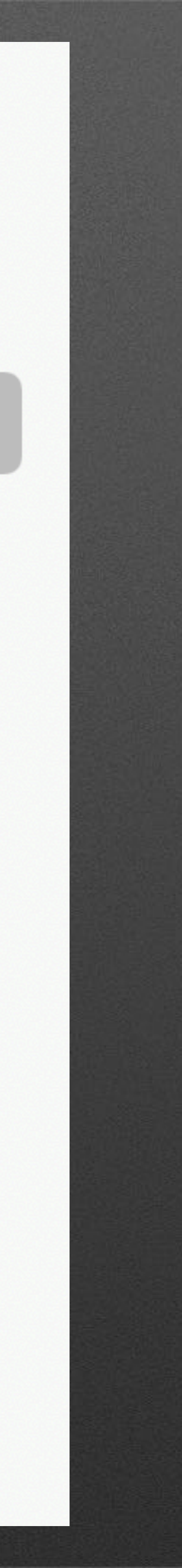

### More Mail Tips Mail View options it View Mailbox Message Format Show Tab Bar Show All Tabs Sort By > Filter > Use Column Layout Show Bottom Preview Show Date and Time Show To/Cc Label Show Message Size

Show Contact Photo

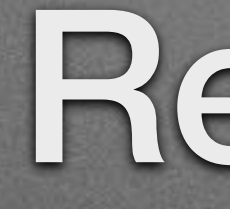

### Mailbox View

### Rebuild

### More Mail Tips Rebuild

### Message

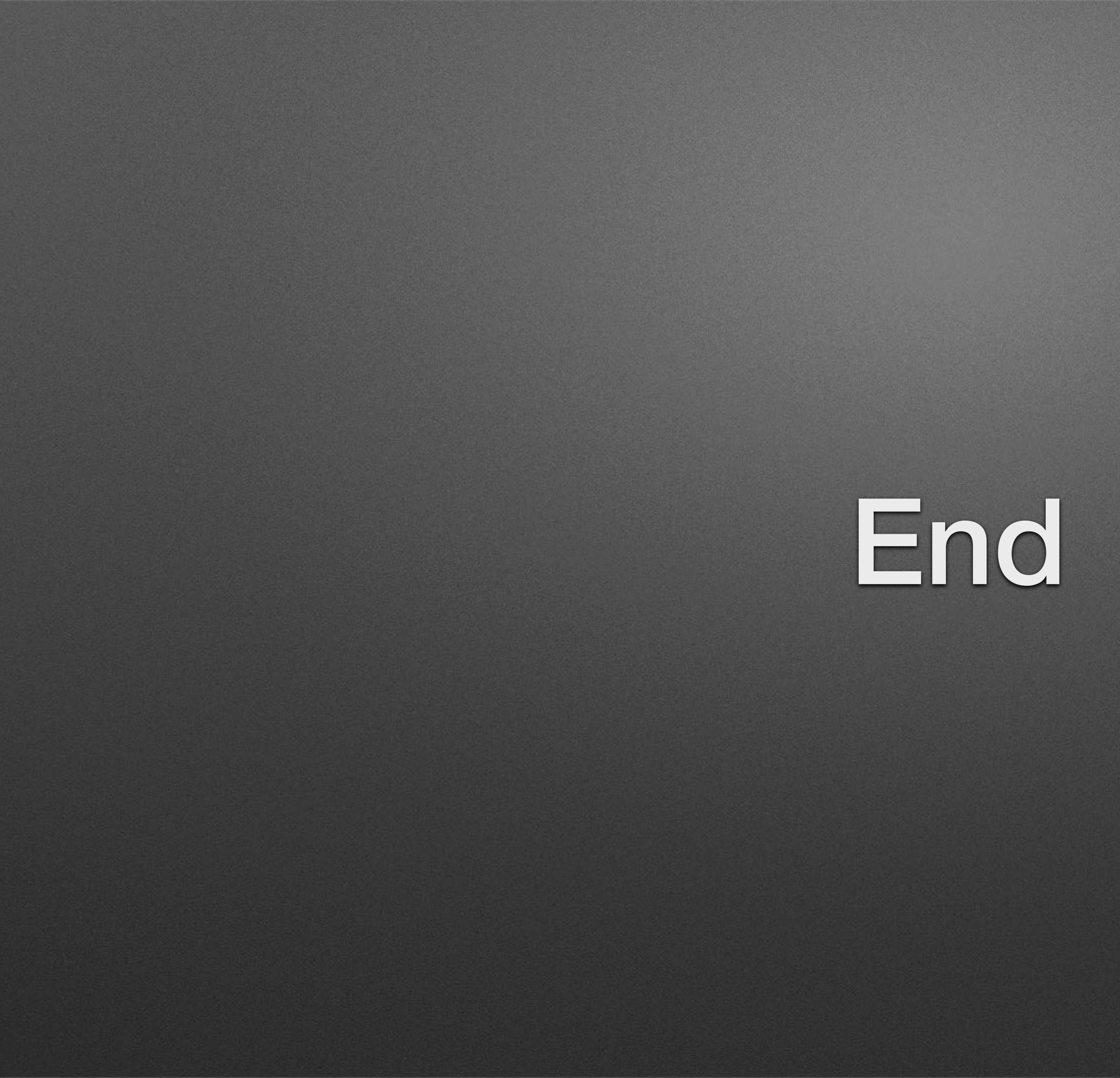